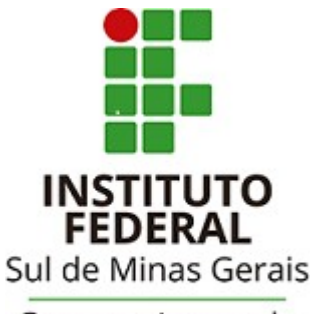

Campus Avançado Carmo de Minas

# TUTORIAL PARA UTILIZAÇÃO DO

## SISTEMA PERGAMUM

### Reserva

#### Acessar a página da biblioteca através do link: http://cdm.ifsuldeminas.edu.br/

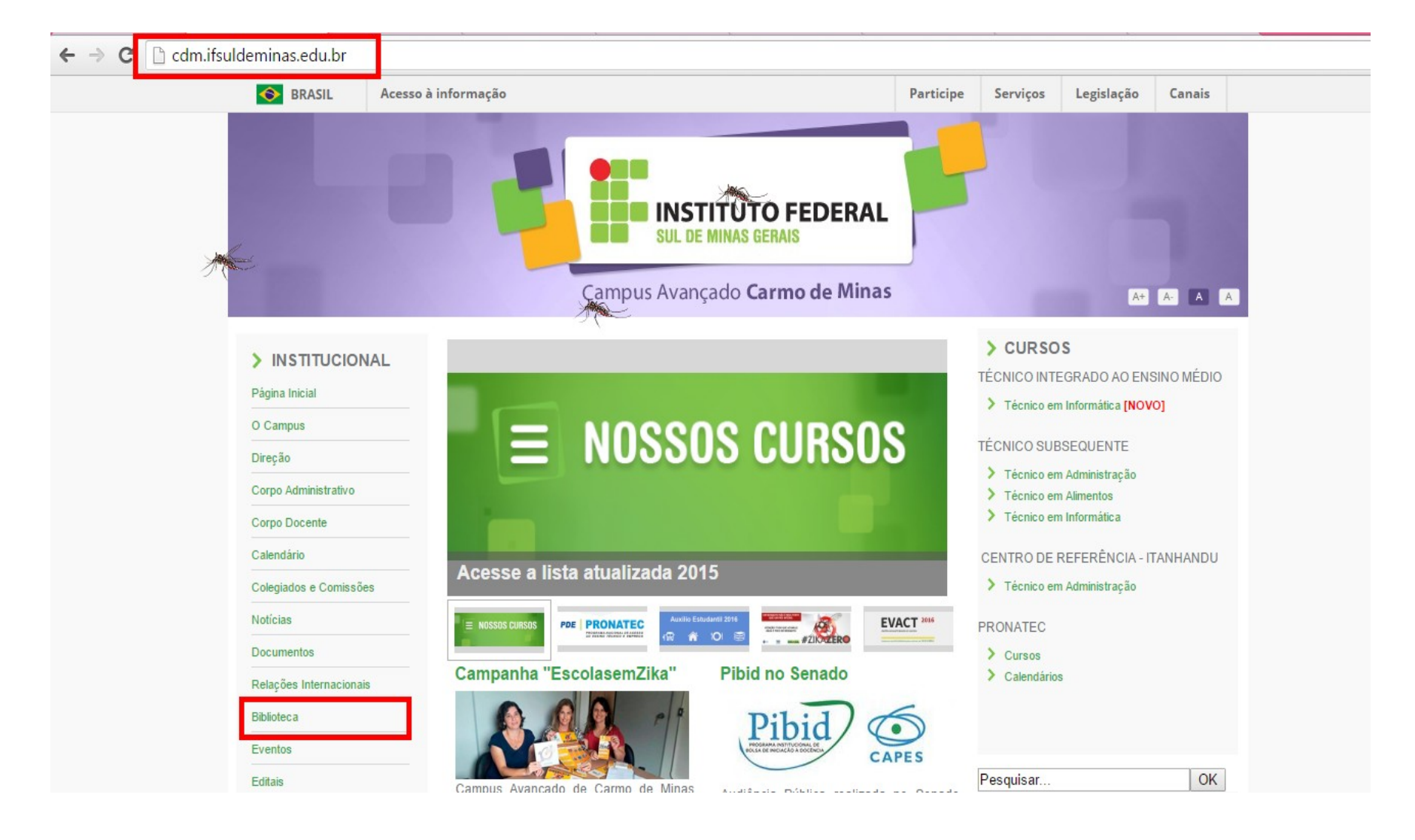

#### Na página da biblioteca no Menu de opções clicar em "Consulta ao acervo"

| X                       | Campus Avançado Carmo de Minas                                                      |           | A+ A- A A |
|-------------------------|-------------------------------------------------------------------------------------|-----------|-----------|
| > INSTITUCIONAL         | Biblioteca                                                                          | Pesquisar | OK        |
| Página Inicial          | Biblioteca                                                                          |           |           |
| O Campus                | Apresentação   Periódicos Técnico-Científicos   Links Interessantes   Base de Dados |           |           |
| Direção                 |                                                                                     |           |           |
| Corpo Administrativo    | Horário de Funcionamento                                                            |           |           |
| Corpo Docente           | De segunda a sexta-feira, das 08h às 12h e das 13h às 17h.                          |           |           |
| Calendário              |                                                                                     |           |           |
| Colegiados e Comissões  | Responsável                                                                         |           |           |
| Notícias                | Natália Rodrigues Silva - Bibliotecária (CRB6/ 3075)                                |           |           |
| Documentos              | E-mail: natalia.silva@ifsuldeminas.edu.br                                           |           |           |
| Relações Internacionais |                                                                                     |           |           |
| Biblioteca              | Biblioteca Digital                                                                  |           |           |
| Eventos                 | Consulta ao acervo                                                                  |           |           |
| Editais                 |                                                                                     |           |           |

Clicar em Login no canto superior direito da tela. Verifique se o idioma Português está selecionado.

Digitar RA (número de matrícula) ou CPF e a senha cadastrados no sistema. IMPORTANTE: O código e a senha devem ser os mesmos que foram digitados no cadastro!!

| ÷        | C biblioteca.ifsuldeminas.edu.br/biblioteca/index.php |                                                                                                    |
|----------|-------------------------------------------------------|----------------------------------------------------------------------------------------------------|
|          | IFSULDEMINAS                                          | Meu Pergamum   Elogios, sugestões, etc   Sugestões para aquisição                                                                                                    |
|          | Pesquisa Geral                                        | RA / SIAPE / CÓDIGO: 2184679                                                                                                    |
|          | Objite o termo para a pesquisa   Pesquisar   Limpar   | Login                                                                                                    |
|          | +++ Abrir mais opções de consulta                     | <ol> <li>O e-mail é uma forma de lembrá-lo da data de devolução do<br/>material, que é uma responsabilidade sua. Portanto, o não envin<br/>da mensagem, independentemente do motivo, não o isenta do<br/>pagamento de multa ou suspensão.</li> </ol>                                                                       |
| <b>*</b> | SEJA BEM-VINDO!                                       | <ol> <li>A justificativa de atraso na entrega de material bibliográfico,<br/>por impossibilidade de acesso à renovação do empréstimo on-<br/>line, não é aceita por nenhuma biblioteca do IFSULDEMINAS. Em<br/>caso de impossibilidade de acesso on-line, o usuário deve fazer a</li> </ol>                                |
| A±       | NOVO SISTEMA DO IFSULDE                               | renovação pessoalmente em qualquer biblioteca do<br>IFSULDEMINAS. A multa pelo atraso é irrevogável. As obras em<br>atraso não podem ser renovadas via WEB.<br>O USUÁRIO DEVE COMPARECER À BIBLIOTECA COM OS LIVROS<br>EM MÃOS PARA A DEVOLUÇÃO E PAGAMENTO DA MULTA, UMA<br>VEZ OUE O SISTEMA NÃO RENOVA LIVRO EM ATRASO. |
| <b>^</b> |                                                       | <ol> <li>Multa por atraso no empréstimo normal: R\$ 1,00 (por dia<br/>corrido e por obra); multa por atraso no empréstimo especial:<br/>R\$ 2,00 (por dia corrido e por obra); multa por atraso no</li> </ol>                                                                                                    |

#### Para acessar o seu espaço (onde poderá renovar, reservar, etc.) clicar em Meu Pergamum.

| ÷        | → C biblioteca.ifsuldeminas.edu.br/biblioteca/index.php | ₹ <u>\</u>                                                        |
|----------|---------------------------------------------------------|-------------------------------------------------------------------|
|          | IFSULDEMINAS                                            | Meu Pergamum   Elogios, sugestões, etc   Sugestões para aquisição |
|          | Pesquisa Geral                                          | Selecione outras pesquisas 🔻                                      |
|          | QI                                                      | Pesquisar Limpar                                                  |
|          | +++ Abrir mais opções de consulta                       |                                                                   |
| Meu<br>🕑 |                                                         | SEJA BEM-VINDO!                                                   |
| ^        | NO                                                      | O SISTEMA DO IFSULDEMINAS                                         |
| A±       |                                                         |                                                                   |
|          |                                                         |                                                                   |

Ao efetuar o login aparecerá a tela de "Pesquisa geral". No espaço em branco digitar o termo para pesquisa. Primeiro passo é pesquisar a qual biblioteca o material pertence e se todos os exemplares estão emprestados. A reserva é permitida apenas quando **todos os exemplares estiverem emprestados**, com exceção do exemplar de consulta.

| ← → C 🗋 biblioteca.ifsuldeminas.edu.br/biblioteca                           | /index.php                                                                                                    | ۳ 🛠                                                                                   |
|-----------------------------------------------------------------------------|----------------------------------------------------------------------------------------------------|---------------------------------------------------------------------------------------|
| IFSULDEMINAS                                                                |                                                                                                    | Meu Pergamum   Elogios, sugestões, etc   Sugestões para aquisição                     |
| Pesquisa Geral                                                              |                                                                                                    | Selecione outras pesquisas 🔻                                                          |
| dom casmurro                                                                | Pesquisar                                                                                                    | impar                                                                                 |
| Termo pesquisado "dom casmurro"                                             |                                                                                                    | Adicionar à cesta:<br>Todos   Esta página                                             |
| Refinar sua busca Resultados "1" Cesta                                      | Dom Casmurro - 9. ed. / 1998 - (Livros)                                                                              |                                                                                       |
| Unidade de Informação Biblioteca Campus Carmo de Minas(1) Biblioteca Campus | ASSIS, Machado de. Dom Casmurro. 9. ed. São Paulo: Martin Cl<br>Número de chamada: <b>B869.3 A866d 1998 - 9. ed.</b> | aret, 1998. 209 p. (A obra-prima de cada autor ; 1). ISBN 978-85-7232-264-5 (broch.). |
| Inconfidentes(3)<br>Biblioteca Campus Machado(3)<br>Biblioteca Campus       | Exemplares   Referência   Marc   Reserva                                                                             | <b>2</b> Acervo: 17651                                                                |

Este exemplar encontra-se nas bibliotecas dos Inconfidentes, Machado e Carmo de Minas. A reserva será feita no Campus Carmo de Minas. Observa-se exemplar está emprestado.

#### Exemplares de consulta interna não pode ser reservados.

|     |                             |                       | aceivo                  |                        |                               |             |         |
|-----|-----------------------------|-----------------------|-------------------------|------------------------|-------------------------------|-------------|---------|
|     | ex. 29                      | Normal                | Disponível no<br>acervo |                        |                               | 24038       |         |
|     | ex. 30                      | Normal                | Disponível no<br>acervo |                        |                               | 24039       |         |
|     |                             |                       |                         |                        |                               |             |         |
|     | » Biblioteca Campu          | s Machado             |                         |                        | Tota                          | al de Exemp | ares: 2 |
|     | » Número de chamada         | : B869.3 A866         | d 1998 - 9. eo          | d.                     |                               | QR Code     | Novo!   |
|     | Disponível no acervo: 1 - E | Emprestado: 1         |                         |                        |                               |             |         |
|     | Vol./Tomo/Parte/Número      | Tipo de<br>empréstimo | Localização             | Data de<br>empréstimo  | Data de devolução<br>prevista | Exemplar    | Coleção |
|     | ex. 1                       | Normal                | Disponível no<br>acervo |                        |                               | 23201       |         |
|     | ex. 2                       | Emprestado            | Emprestado              | 23/02/2016<br>18:52:00 | 01/03/2016 00:00:00           | 31859       |         |
|     |                             |                       |                         |                        |                               |             |         |
|     | » Biblioteca Campu          | s Carmo de M          | inas                    |                        | Tota                          | al de Exemp | ares: 1 |
|     | » Número de chamada         | : B869.3 A866         | d 1998 - 9. ea          | d.                     |                               | QR Code     | Novo!   |
|     | Disperius en energies e     |                       |                         |                        |                               |             |         |
|     | Vol./Tomo/Parte/Número      | Tipo de<br>empréstimo | Localização             | Data de<br>empréstimo  | Data de devolução<br>prevista | Exemplar    | Coleção |
|     | ex. 1                       | Emprestado            | Emprestado              | 25/02/2016<br>13:21:00 | 03/03/2016 00:00:00           | 38926       |         |
| Meu | TO DE LA COMPANY            |                       |                         |                        |                               |             |         |

Pesquisa realizada, clicar em Reserva.

|          | Pesquisa Geral                                                                                             |                                    |                                                                                                    | Selecione outras pesquisas 🔻              |
|----------|----------------------------------------------------------------------------------------------------|------------------------------------|----------------------------------------------------------------------------------------------------|-------------------------------------------|
|          | Q dom casmurro                                                                                             |                                    | Pesquisar Limpar                                                                                                    |                                           |
|          | ++ Abrir mais opções de cor                                                                                | nsulta                             |                                                                                                    |                                           |
| Meu<br>🍄 | Termo pesquisado<br>"dom casmurro"                                                                         |                                    |                                                                                                    | Adicionar à cesta:<br>Todos   Esta página |
|          | Refinar sua busca 🛛 🐇                                                                                      | Resultados "1" Cesta               |                                                                                                    |                                           |
| A±       | Unidade de Informação<br>Biblioteca Campus Carmo de<br>Minas(1)<br>Biblioteca Campus<br>Inconfidentes(3)   | 1. Dom<br>CASHURDO<br>Matter S Int | Dom Casmurro - 9. ed. / 1998 - (Livros)<br>ASSIS, Machado de. Dom Casmurro. 9. ed. São Paulo: Martin Claret, 1998. 209 p. (A obra-prima de cada autor; 1). ISBN 9<br>Número de chamada: <b>B869.3 A866d 1998 - 9. ed.</b> | 78-85-7232-264-5 (broch.).                |
|          | Biblioteca Campus Machado(3)<br>Biblioteca Campus<br>Muzambinho(1)<br>Biblioteca Campus Passos(4)<br>+mais | 200                                | Exemplares   Referência   Marc   Reserva                                                                                                    | Participant Control (17651) Acervo: 17651 |

## Em "Unidade de Informação" selecionar "Biblioteca Campus Carmo de Minas". E depois em "Confirmar".

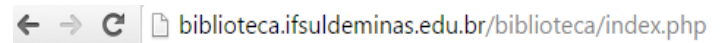

|                                                                                                    | Reserva                                                         |                                                        | Meu Pergamum I Elopios. s                                                                                                    | unestões etc   Sugestões pa |
|----------------------------------------------------------------------------------------------------|-----------------------------------------------------------------|--------------------------------------------------------|----------------------------------------------------------------------------------------------------|-----------------------------|
| IFSULDEMINAS                                                                                                    |                                                                 | Não existe nenhuma rese                                | rva cadastrada para esta obra                                                                                                    | 🔒 Natalia Rodrigues Silva - |
| Pesquisa Geral                                                                                                    | » Dom Casmurro - 9<br>» ASSIS, Machado de. Dom Cas<br>(broch.). | ). ed. / 1998<br>smurro. 9. ed. São Paulo: Martin Clar | 2t, 1998. 209 p. (A obra-prima de cada autor ; 1). ISBN 978-85-7232-26                                                              | Selecione outr              |
| ++ Abrir mais opções de consul                                                                                                    | » Para reservar, pre                                            | encha os campos abaixo                                 | :                                                                                                    |                             |
|                                                                                                    | Volume:                                                         | Unidade de Informação:<br>Parte:                       | Biblioteca Campus Inconfidentes<br>Biblioteca Campus Inconfidentes<br>Biblioteca Campus Machado<br>Biblioteca Campus Carmo de Minas | Adicionar à<br>Todos        |
|                                                                                                    | Tomo:                                                           | Material:                                              | Principal V                                                                                                    |                             |
| At<br>Unidade de Informação<br>Biblioteca Campus Carmo de<br>Minas(1)<br>Biblioteca Campus<br>Inconfidentes(3)<br>Biblioteca Campus Machado(3)<br>Biblioteca Campus<br>Muzambinho(1)<br>Biblioteca Campus Passos(4)<br>+mais | Unico T                                                         | Localização:                                           | Todas T                                                                                                    | SN 978-85-7232-264-5 (brock |

#### Aparecerá a mensagem: "Reserva concluída".

| ¢           | → C  biblioteca.ifsuldemi      | inas.edu.br/biblioteca | i/index.php                     | <b>F</b> 53                                                                    |
|-------------|--------------------------------|------------------------|---------------------------------|--------------------------------------------------------------------------------|
|             | IFSULDEMINAS                   | Reserva                | Meu Pernamum Elonios, surestoes | etc   Sugestões para aquisi <b>Fechar(X</b><br>ia Rodrigues Silva - (X) Logout |
|             | Pesquisa Geral                 |                        |                                 | Selecione outras pesquisas 🔻                                                   |
| l           |                                |                        |                                 |                                                                                |
| l           | +++ Abrir mais opções de consu | 1                      |                                 |                                                                                |
| <b>8</b> 20 |                                |                        | Reserva concluída!              | Adicionar à cesta:<br>Todos   Esta pàgina                                      |
| A           |                                |                        |                                 |                                                                                |
| At At       |                                |                        |                                 | 8-85-7232-264-5 (broch.).                                                      |
|             |                                |                        |                                 | 2 P N Acervo: 17651                                                            |

Para pesquisar se a reserva está disponível e a posição na fila de espera, no menu Serviços clicar em Empréstimo / Reserva.

| <b>8</b>             |                                           | IFSULMG - Google Chrome                                                 |                   |                           |            |
|----------------------|-------------------------------------------|-------------------------------------------------------------------------|-------------------|---------------------------|------------|
| 🗋 biblioteca.ifsulde | minas.edu.br/biblioteca_s/meu_pergamum/in | dex.php?flag=index.php                                                  |                   |                           |            |
| IFSULDEM             | INAS                                      | ues Silva , Seja bem-vindo(a)!                                          |                   |                           | Logout     |
| Serviços             | Informativo                               | Títulos pendentes                                                       |                   |                           | Â          |
| <u>Empréstimo</u>    | Renovação                                 |                                                                         | Data<br>Devolução | Nº Renovações /<br>Limite |            |
| Perfil de interesse  | Reserva                                   | Guerra dos tronos : as crônicas de gelo e fogo : livro um, A - 4. ed. / | 07/03/2016        | 0/5                       | 13 Renova  |
| Solicitações         | Débito                                    | 2015 - Livros                                                           |                   | -, -                      | C. Kellova |
| Aquisições           | Histórico material pendente               |                                                                         |                   |                           |            |
| Comentários          | Afastamento                               |                                                                         |                   |                           |            |
| Dados pessoais       | Declaração de nada consta                 |                                                                         |                   |                           |            |
| Alteração de senha   |                                           |                                                                         |                   |                           |            |

|                             |                           | IFSULM                                    | G - Google Chrome              |              |            |               | >                            |
|-----------------------------|---------------------------|-------------------------------------------|--------------------------------|--------------|------------|---------------|------------------------------|
| 🗋 biblioteca.ifsuldeminas.e | du.br/biblioteca_s/meu_pe | rgamum/emp_reserva.php                    |                                |              |            |               |                              |
|                             | Mergamun                  |                                           |                                |              |            | -             | Logout                       |
| IFSULDEMINAS                | n Datá                    | <b>lia Rodrigues Silva</b> , Seja bem-vir | ndo(a)!                        |              |            |               | <b>(?)</b> Ajuda             |
| Serviços                    | Reserva                   |                                           |                                |              |            |               |                              |
| Empréstimo 🕨                |                           |                                           | 7                              |              |            |               |                              |
| Perfil de interesse         |                           |                                           | Você têm direito à 3 (três) re | eservas.     |            |               |                              |
| Solicitações 🕨              |                           | L                                         |                                |              |            |               |                              |
| Aquisições 🕨                | Acervo                    | Descrição                                 |                                |              |            | Situação      | Posição na<br>fila de espera |
| Comentários                 | - 17651                   | Dom Casmurro. 9. ed (Livros)              |                                |              |            | Aguardando    | 1°                           |
| Dados pessoais              |                           |                                           |                                |              |            |               |                              |
| Alteração de senha          | XCancelar                 |                                           |                                |              |            |               |                              |
|                             | Histórico                 |                                           | Data inicial:                  | 🔯 dd/mm/aaaa | Data final | : 🕅 dd/mm/aaa | ♦ Mostra                     |

#### Para cancelar a reserva basta selecionar o item a ser excluído e clicar em "Cancelar".

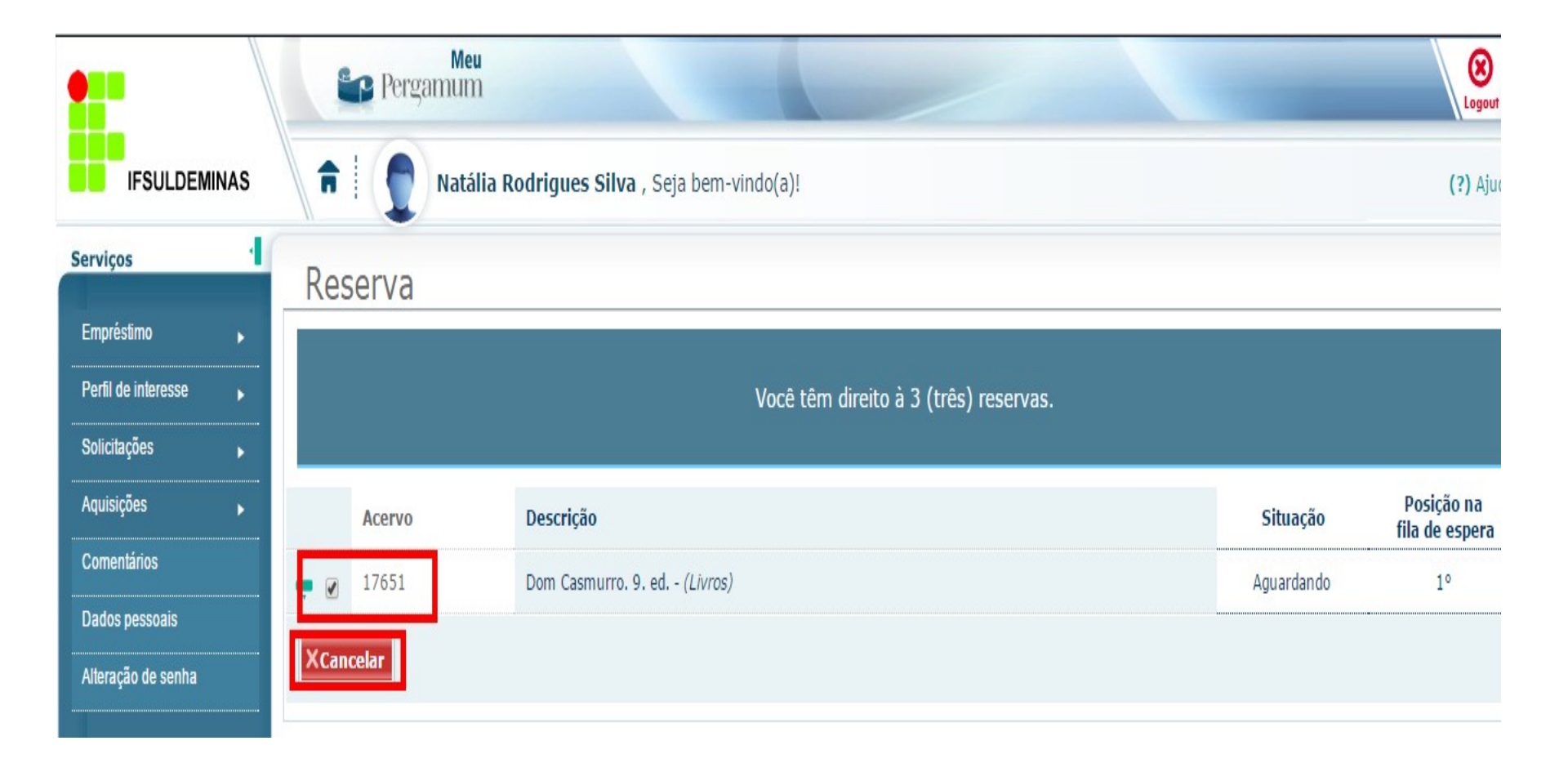

Você pode também fazer reservas de materiais não estando logado no sistema. O que irá diferenciar é que ao clicar em reserva você deverá digitar seu login e senha para realizar a reserva, escolher a opção "Biblioteca Carmo de Minas" e depois clicar em "Confirmar".

| 6 | → C  biblioteca.ifsuldemina                             | ı <mark>s.edu.br</mark> /biblioteca/inc | dex.php                                    |                                                      |                                        |
|---|---------------------------------------------------------|-----------------------------------------|--------------------------------------------|------------------------------------------------------|----------------------------------------|
|   | +++ Abrir mais opções de consulta                       | Reserva                                 |                                            |                                                      |                                        |
|   | Termo pesquisado<br>"dom casmurro"                      |                                         | Não existe nenhuma reso                    | erva cadastrada para esta obra                       |                                        |
|   | Refinar sua busca                                       | » Dom Casmurr                           | ro - 9. ed. / 1998                         |                                                      |                                        |
|   | luidada da Tafarmarão                                   | » ASSIS, Machado de. Do<br>(broch.).    | om Casmurro. 9. ed. São Paulo: Martin Clar | et, 1998. 209 p. (A obra-prima de cada autor ; 1). I | SBN 978-85-7232-264-5                  |
|   | Biblioteca Campus Carmo de<br>Minas(1)                  | » Para reservar,                        | , preencha os campos abaixo                | 15. Paula Maria Playar 1008 '010 a 78 akwa ke<br>1   | na da cada autor (1) 1981 97 <b>8-</b> |
|   | Biblioteca Campus<br>Inconfidentes(3)                   |                                         |                                            |                                                      |                                        |
|   | Biblioteca Campus<br>Biblioteca Campus<br>Muzambinho(1) | Volume:                                 | RA / SIAPE / CODIGO:                       |                                                      |                                        |
|   | Biblioteca Campus Passos(4)<br>+mais                    | Unico 🔻                                 | Senha:                                     |                                                      |                                        |
|   | Tipo de obra                                            | Tomo:                                   | Unidade de Informação:                     | Biblioteca Campus Carmo de Minas 🔻                   |                                        |
| ± | Livros(12)                                              | Unico 🔻                                 | Parte:                                     | Unico 🔻                                              |                                        |
|   | Data de publicação                                      |                                         | Material:                                  | Principal 🔻                                          |                                        |
|   | 2014(1)<br>2012(1)<br>2011(1)                           |                                         | Localização:                               | Todas 🔻                                              |                                        |
|   | 2009(1)<br>2008(1)                                      |                                         | Co                                         | onfirmar                                             |                                        |
|   | +mais                                                   |                                         |                                            |                                                      |                                        |